## Comment vérifier le statut de votre paiement ?

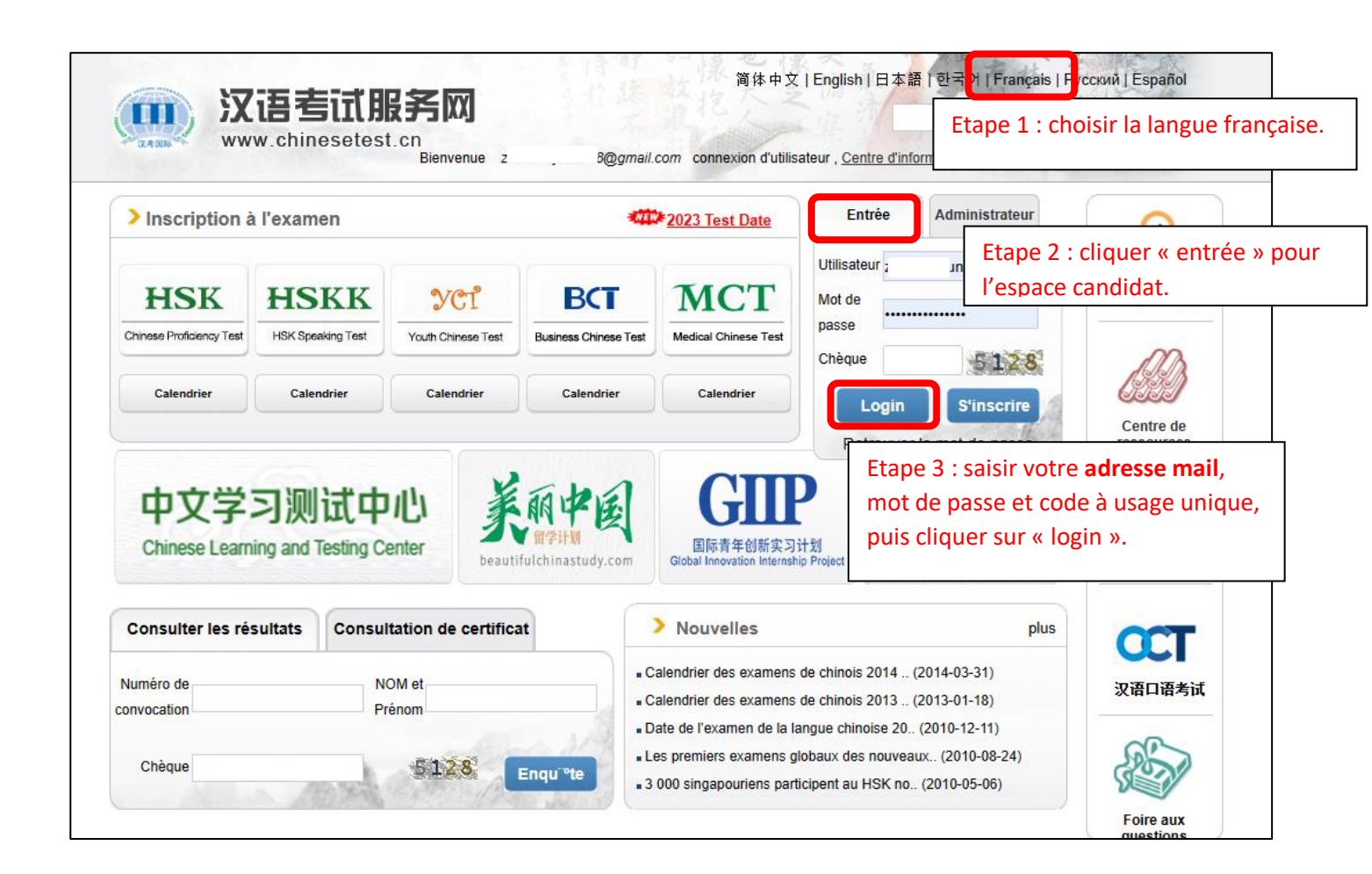

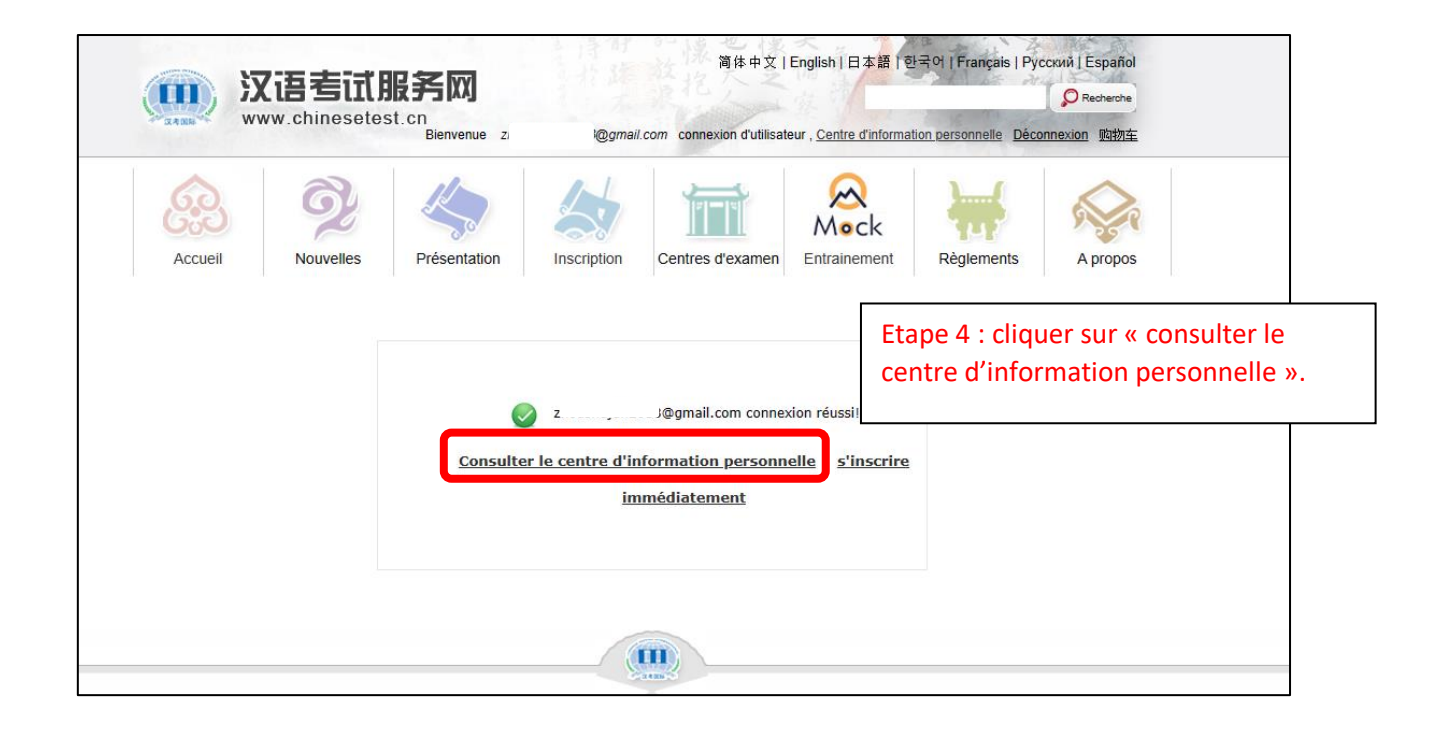

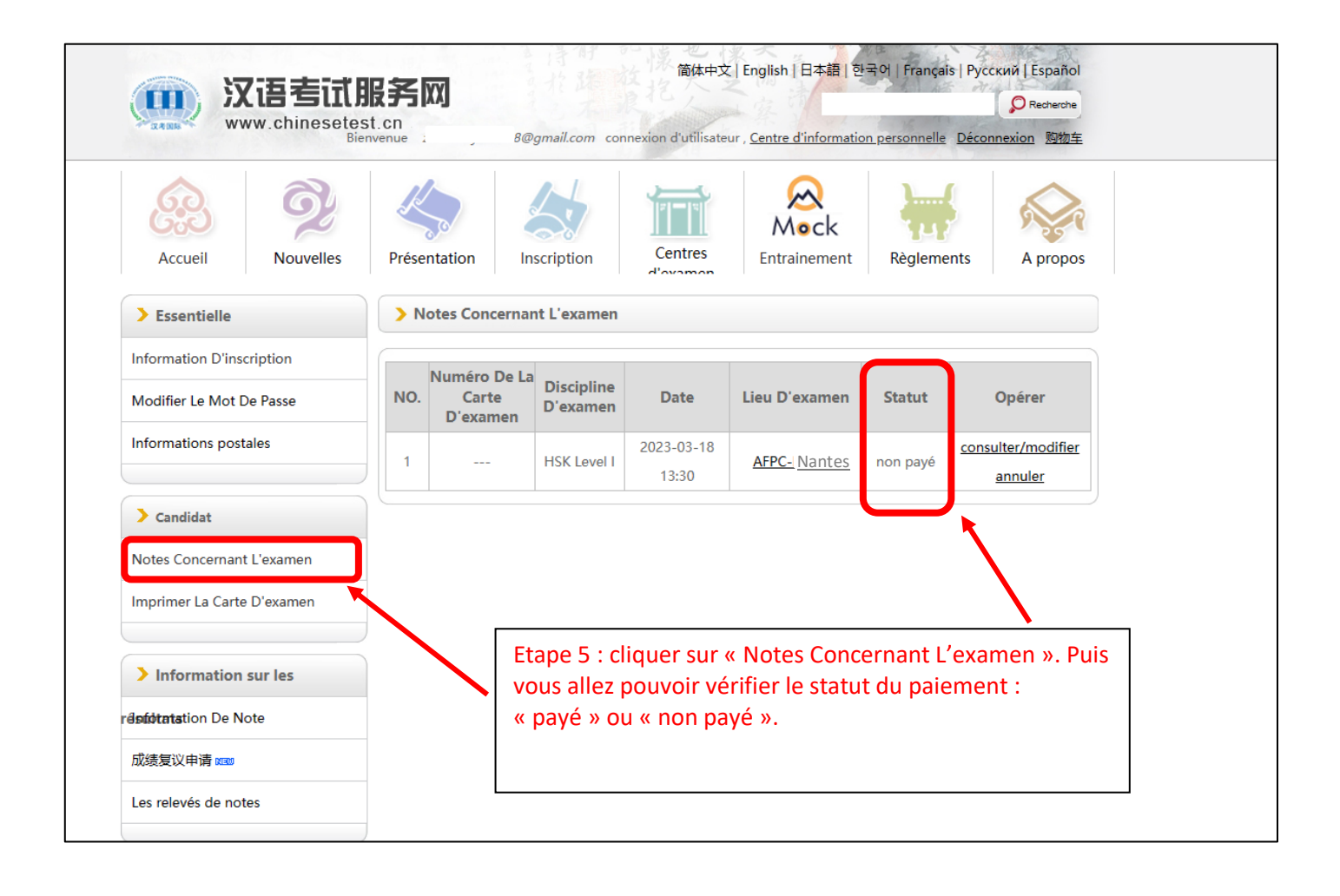